## **PROCEDURY BUDOWLANE** DROGĄ ELEKTRONICZNĄ

wnioski, zgłoszenia, uzgodnienia, zaświadczenia, decyzje

Opracowanie: mgr inż. arch. Piotr Chruściński

## Podstawy prawne

regulacje, treść wybranych aktów

### **PODSTAWY PRAWNE**

Podpis elektroniczny regulują między innymi następujące akty prawne:

- Rozporządzenie UE nr 910/2014 z 23.07.2014 r. w sprawie identyfikacji elektronicznej i usług zaufania w odniesieniu do transakcji elektronicznych na rynku wewnętrznym
- Ustawa z 05.09.2016 r. o usługach zaufania oraz identyfikacji elektronicznej
- Ustawa z dnia 17.02.2005 r. o informatyzacji działalności podmiotów realizujących zadania publiczne

Ustawa z dnia 7 lipca 1994r. Prawo budowlane:

• Art.34 ust. 3f | 4b | 5a | 5b | 5c

Rozporządzenie Ministra Rozwoju z dnia 11 września 2020r. w sprawie szczegółowego zakresu i formy projektu budowlanego:

• §2b oraz Załącznik nr 1

### Ustawa z dnia 7 lipca 1994r. Prawo budowlane

### Art.34 ust. 3f:

Projekt budowlany, w tym projekt zagospodarowania działki lub terenu, projekt architektonicznobudowlany oraz projekt techniczny, sporządza się w postaci:

1) papierowej albo

2) elektronicznej.

#### Art.34 ust. 4b:

W przypadku sporządzenia projektu zagospodarowania działki lub terenu oraz projektu architektoniczno-budowlanego w postaci elektronicznej **zatwierdzenie polega na opatrzeniu projektów kwalifikowanym podpisem elektronicznym, podpisem zaufanym, podpisem osobistym lub kwalifikowaną pieczęcią elektroniczną organu zatwierdzającego projekt**. Zatwierdzony projekt przekazuje się inwestorowi.

### Ustawa z dnia 7 lipca 1994r. Prawo budowlane

#### Art.34 ust. 5a:

Wniosek o wydanie odrębnej decyzji o zatwierdzeniu projektu zagospodarowania działki lub terenu lub projektu architektoniczno-budowlanego składa się w:

1) postaci papierowej albo

2) formie dokumentu elektronicznego za pośrednictwem portalu e-Budownictwo.

#### Art.34 ust. 5b:

Minister właściwy do spraw budownictwa, planowania i zagospodarowania przestrzennego oraz mieszkalnictwa określi, w drodze rozporządzenia, wzór formularza wniosku o wydanie odrębnej decyzji o zatwierdzeniu projektu zagospodarowania działki lub terenu lub projektu architektonicznobudowlanego, w tym w formie dokumentu elektronicznego w rozumieniu ustawy z dnia 17 lutego 2005 r. o informatyzacji działalności podmiotów realizujących zadania publiczne, mając na względzie konieczność zapewnienia przejrzystości danych zamieszczanych przy jego wypełnianiu.

#### Art.34 ust. 5c

Formularz wniosku, o którym mowa w ust. 5a, w formie dokumentu elektronicznego Główny Inspektor Nadzoru Budowlanego udostępnia na portalu **e-Budownictwo**.

## Rozporządzenie Ministra Rozwoju z dnia 11 września 2020r. w sprawie szczegółowego zakresu i formy projektu budowlanego

### § 2b.

1. Stronę tytułową, spis treści, spis załączników, część opisową i część rysunkową projektu budowlanego w postaci elektronicznej zapisuje się w plikach komputerowych w formacie PDF.

2. Rozwiązania projektowe w części rysunkowej zapisywanej w pliku, o którym mowa w ust. 1, sporządza się w postaci wektorowej.

3. Pojedynczy plik, o którym mowa w ust. 1, nie może przekraczać 150 MB. (ale! podpisać profilem zaufanym można plik do 10 MB)

4. Sposób oznaczania nazw plików komputerowych projektu budowlanego w postaci elektronicznej określa załącznik nr 1 do rozporządzenia.

### Załącznik nr 1

|      |                                                                                                    | Nazwa pliku w przypadku zapisu* |                              |  |
|------|----------------------------------------------------------------------------------------------------|---------------------------------|------------------------------|--|
| Poz. | Elementy projektu budowlanego                                                                                                    | w jednym pliku                  | w więcej niż<br>jednym pliku |  |
| 1    | projekt zagospodarowania działki lub terenu                                                                                                    | PZT_z                           | PZT_x_z                      |  |
| 2    | projekt architektoniczno-budowlany                                                                                                    | PAB_z                           | PAB_x_z                      |  |
| 3    | projekt techniczny                                                                                                    | PT_z                            | PT_x_y_z                     |  |
| 4    | załączniki projektu budowlanego, w tym załączniki projektu<br>zagospodarowania działki lub terenu, projektu techniczno-<br>budowlanego i projektu technicznego | ZL_z                            | ZL_x_z                       |  |
| 5    | elementy, o których mowa w poz. 1 i 2 tabeli                                                                                                    | PZT_PAB_z                       |                              |  |
| 6    | elementy, o których mowa w poz. 1, 2 i 4 tabeli                                                                                                    | PZT_PAB_ZL_z                    |                              |  |
| 7    | elementy, o których mowa w poz. 1 i 4 tabeli                                                                                                    | PZT_ZL_z                        |                              |  |
| 8    | elementy, o których mowa w poz. 2 i 4 tabeli                                                                                                    | PAB_ZL_z                        |                              |  |

x – oznacza kolejny numer pliku;

y – oznacza symbol określający zawartość tomu projektu technicznego zawierającego opracowanie wykonane przez osobę posiadającą uprawnienia budowlane do projektowania w określonej specjalności;

z – oznacza datę sporządzenia plików napisaną w formacie rrrr.mm.dd.

## Elektroniczne wnioski | eBudownictwo

sprawy, które załatwisz nie wychodząc z domu

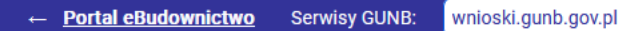

### 

Strona główna

wna Moje Wnioski

+ Utwórz Wniosek

Moje konto 🛛 🖻

**π** <u>Ustawienia dostępności</u>

### Wyślij wniosek z projektem elektronicznie

Aplikacja do składania wniosków w procesie budowlanym

Jak wypełnić i wysłać wniosek?

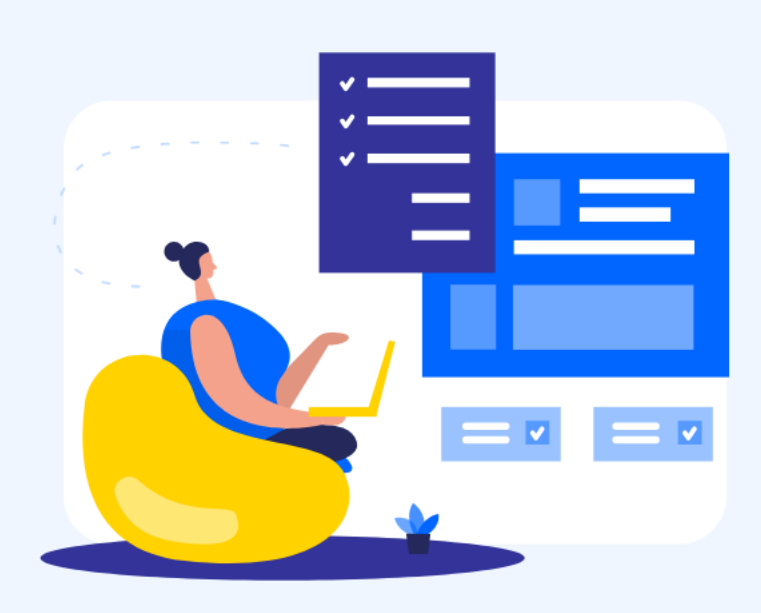

### Lista aktualnie dostępnych wniosków

| Wniosek o ustalenie lokalizacji inwestycji<br>celu publicznego albo warunków<br>zabudowy | Więcej →<br>POPULARNY | Wniosek o pozwolenie na budowę (PB-1)                                       | Więcej →<br>POPULARNY | Zgłoszenie robót budowlanych (PB-2)                                     | Więcej →<br>Popularny |
|------------------------------------------------------------------------------------------|-----------------------|-----------------------------------------------------------------------------|-----------------------|-------------------------------------------------------------------------|-----------------------|
| Zgłoszenie budowy lub przebudowy domu<br>jednorodzinnego (PB-2a)                         | Więcej →<br>POPULARNY | Zgłoszenie budowy domu<br>jednorodzinnego (PB-2a) do 70m2                   | Więcej →<br>70m2      | Zawiadomienie o zakończeniu budowy<br>domu jednorodzinnego (PB-16a)     | Więcej →<br>Popularny |
| Wniosek o pozwolenie na budowę<br>tymczasowego obiektu (PB-8)                            | Więcej →              | Wniosek o wydanie decyzji o zmianie<br>pozwolenia na budowę (PB-7)          | Więcej →              | Wniosek o wydanie odrębnej decyzji o<br>zatwierdzeniu projektu (PB-6)   | Więcej →              |
| Zawiadomienie o zakończeniu budowy<br>(PB-16)                                            | Więcej →              | Wniosek o pozwolenie na użytkowanie -<br>przed zakończeniem budowy (PB-17a) | Więcej →              | Wniosek o pozwolenie na użytkowanie<br>(PB-17)                          | Więcej →              |
| Wniosek o uproszczoną legalizację<br>(PB-15)                                             | Więcej →              | Wniosek o legalizację (PB-19)                                               | Więcej →              | Wniosek o wyłączenie niektórych<br>obowiązków kierownika budowy (PB-13) | Więcej →              |
| Wniosek o pozwolenie na rozbiórkę (PB-3)                                                 | Więcej →              | Zgłoszenie rozbiórki (PB-4)                                                 | Więcej →              | Wniosek o przeniesienie decyzji o<br>pozwoleniu na budowę (PB-9)        | Więcej →              |
|                                                                                          |                       | i więcej                                                                    |                       |                                                                         |                       |

### **IDEALNIE NIE JEST....**

- Uzupełnienie złożonego wniosku w zakresie punktów 6, 7.9. 8. oraz załączników B.8. B.9. C, D, E.
- Uzupełnienie złożonego wniosku o klauzulę informacyjną o przetwarzaniu danych osobowych dla potrzeb prowadzenia postępowania w sprawie ustalenia warunków zabudowy (w załączeniu druk wniosku).

## Przygotowanie i złożenie wniosku

pozwolenie na budowę budynku mieszkalnego wielorodzinnego

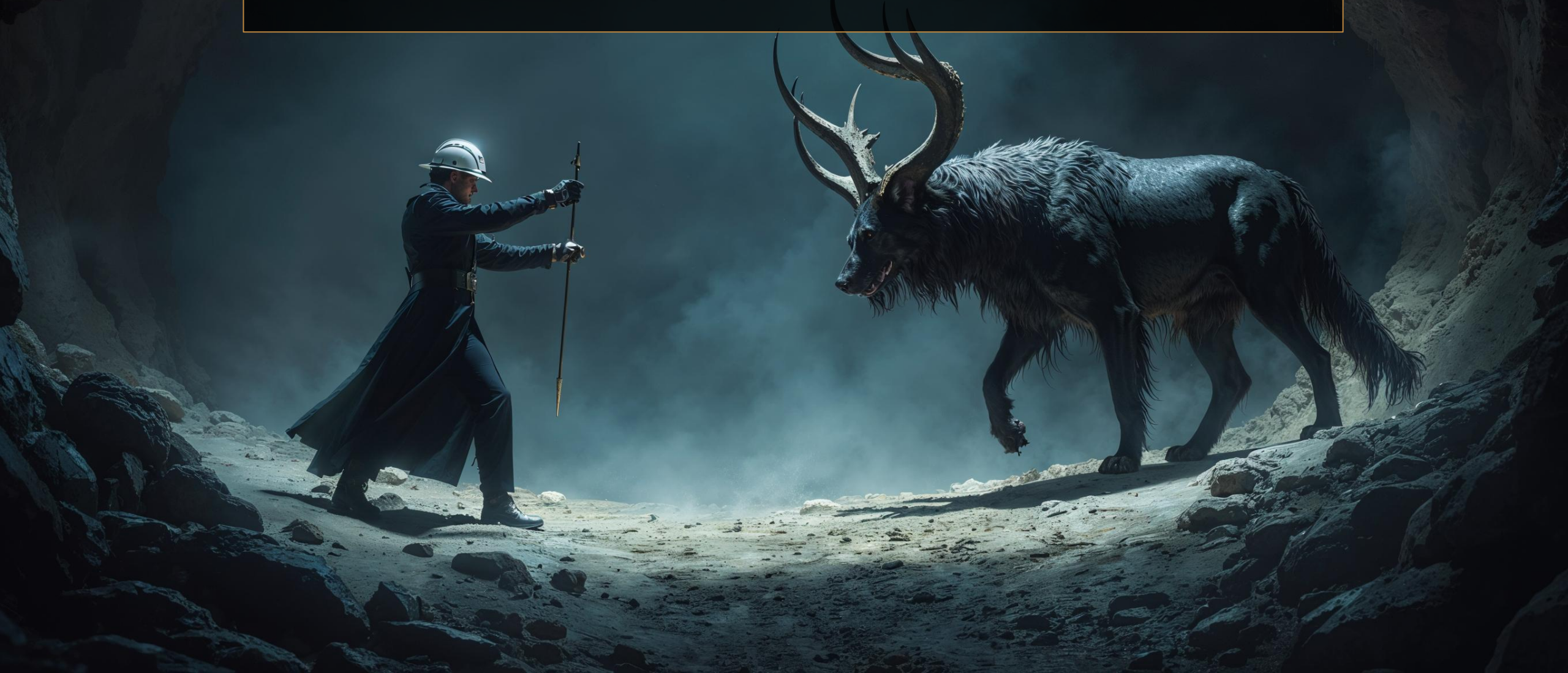

## PRZYGOTOWANIE DOKUMENTACJI I ZŁOŻENIE WNIOSKU O POZWOLENIE NA BUDOWĘ BUDYNKU MIESZKALNEGO WIELORODZINNEGO

### Zagadnienia praktyczne:

- Przygotowanie dokumentacji projektowej
- Uzgodnienie dokumentacji z rzeczoznawcami drogą elektroniczną
- Podpisy elektroniczne profilem zaufanym
- Przygotowanie wniosku (pismo ogólne)
- Wysyłka drogą elektroniczną

### Informacje praktyczne

uzgadnianie projektu budowlanego z rzeczoznawcami

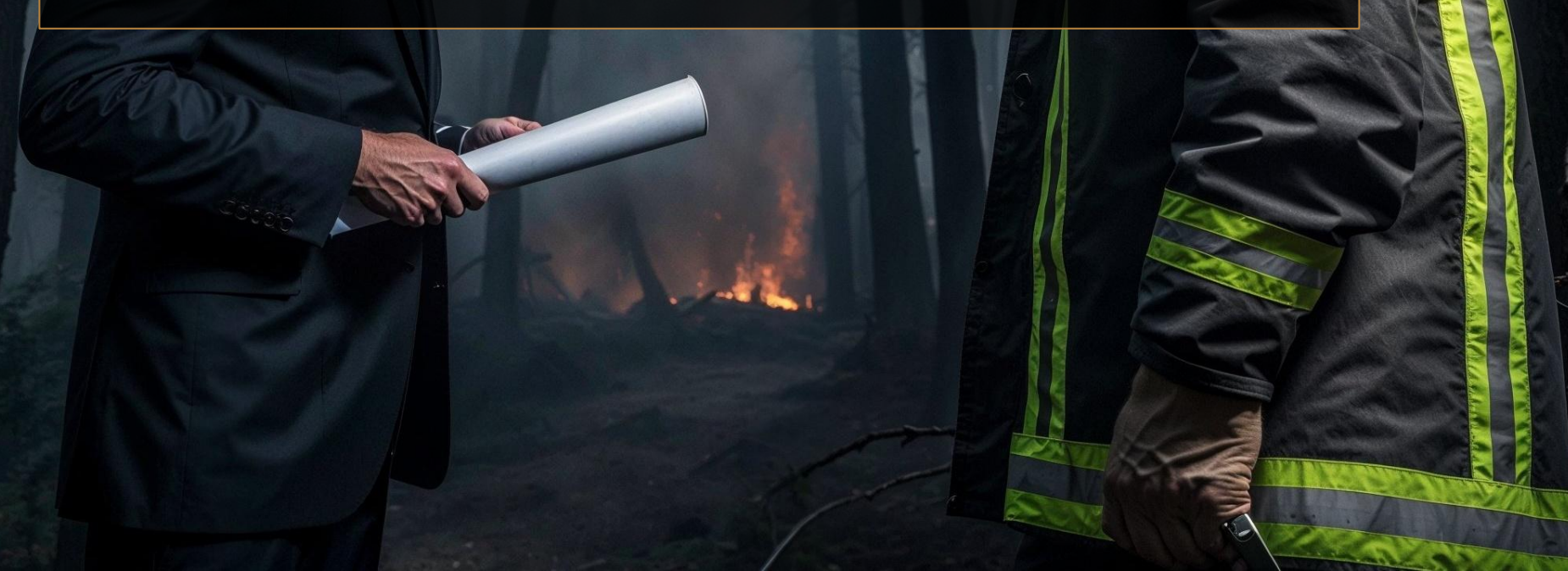

## UZGODNIENIE PROJEKTU BUDOWLANEGO Z RZECZOZNAWCĄ DO SPRAW ZABEZPIECZEŃ PRZECIWPOŻAROWYCH

#### Podstawa prawna:

 Rozporządzenie Ministra Spraw Wewnętrznych i Administracji w sprawie uzgadniania projektu zagospodarowania działki lub terenu, projektu architektoniczno-budowlanego, projektu technicznego oraz projektu urządzenia przeciwpożarowego pod względem zgodności wymaganiami ochrony przeciwpożarowej (Dz.U. z 2023r. poz. 1563)

§7 | W przypadku uzgodnienia projektu zagospodarowania działki lub terenu, projektu architektoniczno-budowlanego, projektu technicznego lub projektu urządzenia przeciwpożarowego, sporządzonego w postaci elektronicznej:

1) kwalifikowanym podpisem elektronicznym rzeczoznawcy opatruje się plik komputerowy z tym projektem albo wszystkie pliki komputerowe z tym projektem, gdy projekt jest zapisany w więcej niż jednym pliku, oraz

2) kartę uzgodnienia projektu sporządza się w postaci elektronicznej i zapisuje w pliku komputerowym w formacie PDF, który opatruje się kwalifikowanym podpisem elektronicznym rzeczoznawcy w dniu opatrzenia tym podpisem pliku komputerowego albo plików komputerowych z projektem.

\* Nazwę pliku komputerowego z kartą uzgodnienia, stanowiącą załącznik do uzgodnionego projektu, oznacza się zgodnie ze sposobem określonym w przepisach w sprawie szczegółowego zakresu i formy projektu budowlanego

|                                                                       | TTT A D                                                                                         | Zał:                                  |
|-----------------------------------------------------------------------|-------------------------------------------------------------------------------------------------|---------------------------------------|
|                                                                       | W2OR                                                                                            |                                       |
| Rzeczoznawca do spraw zabe                                            | ezpieczeń przeciwpożarowych                                                                     | (data)                                |
|                                                                       | Z                                                                                               | (uata)                                |
| (imię i nazwisko, nr uprawnier                                        | <u>n</u> )                                                                                      |                                       |
|                                                                       |                                                                                                 |                                       |
|                                                                       | KARTA UZGODNIENIA                                                                               |                                       |
| PROJEKT                                                               | U <sup>1</sup>                                                                                  |                                       |
| pod względen                                                          | n zgodności z wymaganiami ochrony przeciwp                                                      | ożarowej                              |
| <b>N</b>                                                              | · · · · ·                                                                                       |                                       |
| Nazwa projektu i zamierze                                             | enia budowlanego:                                                                               |                                       |
| Data opracowania projektu                                             | u:                                                                                              |                                       |
| Adres inwestycii (obiektu                                             | budowlanego lub urządzenia przeciwpożarowego                                                    | o) lub inne dane                      |
| na temat jej lokalizacji:                                             |                                                                                                 |                                       |
| Nazwa pliku lub plików ko                                             | omputerowych z uzgodnionym projektem:                                                           |                                       |
| Data dokonania uzgodnien                                              | nia projektu:                                                                                   |                                       |
| Zgodność projektu z wym                                               | aganiami ochrony przeciwpożarowej stwierdzam                                                    | с                                     |
| □ bez uwag;                                                           |                                                                                                 |                                       |
| ∐ z uwagamı*:                                                         |                                                                                                 |                                       |
|                                                                       |                                                                                                 |                                       |
|                                                                       |                                                                                                 |                                       |
| Adnotacje (wypełnić, jeśli                                            | i dotyczy):                                                                                     |                                       |
| <ul> <li>uzgodnienie projektu te<br/>urządzenia przeciumoż</li> </ul> | echnicznego stanowi również uzgodnienie projek                                                  | tu następującego                      |
|                                                                       |                                                                                                 |                                       |
|                                                                       |                                                                                                 |                                       |
| <ul> <li>uzgodnienia dokonano<br/>warunków ochrony prz</li> </ul>     | przy uwzględnieniu nieistotnego odstąpienia od<br>reciwpożarowej w projekcje zagospodarowania d | projektowanych<br>ziałki lub terenu / |
| projekcie architektonic                                               | zno-budowlanym <sup>4</sup> ;                                                                   |                                       |
| uzgodnienia dokonano p                                                | przy uwzględnieniu rozwiązań zamiennych w stosu                                                 | nku do wymagań                        |
| ochrony przeciwpozaro                                                 | owej.                                                                                           |                                       |
|                                                                       | Podpis                                                                                          | sano                                  |
|                                                                       | kwalif<br>elektro                                                                               | ikowanym podpisem<br>onicznym         |
| <sup>1</sup> Należy wskazać, czv jest to proiek                       | t:                                                                                              |                                       |
| <ul> <li>zagospodarowania działki</li> </ul>                          | i lub terenu,                                                                                   |                                       |
| <ul> <li>architektoniczno-oudowia</li> <li>techniczny,</li> </ul>     | my,                                                                                             |                                       |
| <ul> <li>urządzenia przeciwpożaro</li> </ul>                          | owego.                                                                                          |                                       |

<sup>4</sup> Niepotrzebne skreślić.

### NAZWA PLIKU: ZL\_x\_z.pdf

\* Objaśnienie skrótów w tabeli:

1) x - oznacza kolejny numer pliku;

2) y - oznacza symbol określający zawartość tomu projektu technicznego zawierającego opracowanie wykonane przez osobę posiadającą uprawnienia budowlane do projektowania w określonej specjalności, gdzie:

a) AR - stanowi symbol specjalności architektonicznej,

b) BO - stanowi symbol specjalności konstrukcyjno-budowlanej,

- c) BM stanowi symbol specjalności inżynieryjnej mostowej,
- d) BD stanowi symbol specjalności inżynieryjnej drogowej,
- e) BK stanowi symbol specjalności inżynieryjnej kolejowej w zakresie kolejowych obiektów budowlanych i inżynieryjnej kolejowej w zakresie sterowania ruchem kolejowym,
- f) BH stanowi symbol specjalności inżynieryjnej hydrotechnicznej,
- g) BW stanowi symbol specjalności inżynieryjnej wyburzeniowej,
- h) BT stanowi symbol specjalności instalacyjnej w zakresie sieci, instalacji i urządzeń telekomunikacyjnych,
- i) IS stanowi symbol specjalności instalacyjnej w zakresie sieci, instalacji i urządzeń cieplnych, wentylacyjnych, gazowych, wodociągowych i kanalizacyjnych,
- j) IE stanowi symbol specjalności instalacyjnej w zakresie sieci, instalacji i urządzeń elektrycznych i elektroenergetycznych,
- k) IN stanowi symbol specjalności innej niż w lit. a-j,
- I) WB stanowi symbol więcej niż jednej specjalności;

3) z - oznacza datę sporządzenia plików napisaną w formacie rrrr.mm.dd.

## UZGODNIENIE PROJEKTU BUDOWLANEGO Z RZECZOZNAWCĄ DO SPRAW HIGIENICZNO SANITARNYCH

#### Podstawa prawna:

♦ Ustawa o Państwowej Inspekcji Sanitarnej

#### Art.3

Do zakresu działania Państwowej Inspekcji Sanitarnej w dziedzinie zapobiegawczego nadzoru sanitarnego należy w szczególności:

2) uzgadnianie dokumentacji projektowej pod względem wymagań higienicznych i zdrowotnych dotyczących:

a) budowy oraz zmiany sposobu użytkowania obiektów budowlanych, statków morskich, żeglugi śródlądowej i powietrznych,

b) nowych materiałów i procesów technologicznych przed ich zastosowaniem w produkcji lub budownictwie;

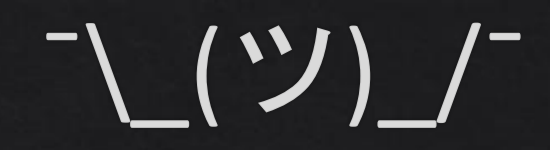

Rzeczoznawca do spraw higieniczno-sanitarnych mgr inż. Elżbieta II, nr uprawnień 23/SCZOP/01

#### KARTA UZGODNIENIA PROJEKTU ZAGOSPODAROWANIA TERENU

Nazwa projektu i zamierzenia budowlanego: BUDOWA ZESPOŁU BUDYNKÓW MIESZKALNYCH WIELORODZINNYCH WRAZ Z INFRASTRUKTURĄ TECHNICZNĄ

Data opracowania projektu: WRZESIEŃ 2024r.

Adres inwestycji lub inne dane na temat jej lokalizacji: UL. KATOWICKA 50, 45-061 OPOLE DZ. NR 63/2, OBRĘB OPOLE

Nazwa pliku lub plików komputerowych z uzgodnionym projektem: PZT\_2024.09.16.pdf

Data dokonania uzgodnienia projektu: 12.09.2024r.

Zgodność dokumentacji projektowej pod względem wymagań higienicznych i zdrowotnych:

BEZ UWAG;

<u>– Z UWAGAMI:</u>

(data i podpis)

## Informacje praktyczne

sprawdzanie, optymalizowanie, rozwiązania alternatywne

### CO MOŻNA, CZEGO NIE MOŻNA

- Do każdego wniosku złożonego drogą elektroniczną pełnomocnictwo obligatoryjnie musi zostać podpisane podpisem elektronicznym (np. profil zaufany). Skutkiem czego dokument traktowany jest jako oryginał.
- Dokumenty formalne i uzgodnienia dozwolone jest dołączanie skanów opinii i uzgodnień do projektu budowlanego.
- Każda placówka państwowa ma obowiązek uznawania korespondencji poprzez skrzynkę e-puap jako oficjalnie przekazany dokument (warunek – dokument podpisany elektronicznie).
- W przypadku ustanowienia stron biorących udział w postępowaniu korespondencja odbywać się będzie pocztą.
- Nie ma konieczności przesyłania niestandardowych wniosków w PDF z podpisem elektronicznym – można wnioskować ze sprawą w "piśmie ogólnym" uwzględniając w treści prośbę i podpisując wiadomość przy wysyłce.

### JAK SPRAWDZIĆ PODIS ELEKTRONICZNY?

Dwa proste sposoby, aby sprawdzić czy podpis jest prawidłowy:

- w Adobe Reader
- poprzez podpis zaufany: https://www.gov.pl/web/gov/podpisz-dokument-elektronicznie-wykorzystaj-podpis-zaufany

#### WEZWANIE

1. Na podstawie art. 64 § 2 ustawy z dnia 14 czerwca 1960 r. – Kodeks postępowania administracyjnego( tekst jednolity Dz. U. z 2023r., poz. 775 ze zm.)

w związku z art. 63 § 3 ustawy z dnia 14 czerwca 1960 r. – Kodeks postępowania administracyjnego (tekst jednolity Dz. U. z 2023r., poz. 775 ze zm.)

po rozpatrzeniu wniosku, Pana Pana Advise Pana Advise pana Piotra Chruścińskiego, w sprawie ustalenia warunków zabudowy dla inwestycji polegającej na budowie budynku mieszkalnego wielorodzinnego, przebudowie wraz ze zmianą sposobu użytkowania budynku mieszkalnego jednorodzinnego na budynek mieszkalny wielorodzinny z usługą w parterze, przebudowie wraz ze zmianą sposobu użytkowania budynku gospodarczego na budynek mieszkalny wielorodzinny, przebudowie wraz ze zmianą sposobu użytkowania budynku gospodarczego na budynek mieszkalny wielorodzinny, przebudowie wraz ze zmianą sposobu użytkowania wiaty na garaż oraz budowie infrastruktury technicznej, zlokalizowanej na

#### wzywam

wnioskodawcę, pod rygorem pozostawienia podania bez rozpoznania, o uzupełnienie wniesionego podania, w terminie 7 dni od daty doręczenia niniejszego pisma, o następujące dokumenty/dane:

złożenie podpisu pod wnioskiem przez wnioskodawcę albo przez jego pełnomocnika,

### JAK SPRAWDZIĆ PODPIS ELEKTRONICZNY DOKUMENTU – Adobe Reader

Action Podp

| Zakres<br>opracowania                   | Pełniona<br>funkcja<br>projektowa | lmię i nazwisko,<br>specjalność,<br>numer uprawnień budowlanych                                                            | Podpis                                                                                                    |
|-----------------------------------------|-----------------------------------|----------------------------------------------------------------------------------------------------|----------------------------------------------------------------------------------------------------|
|                                         | Projektant                        | mgr inż. arch. Piotr Chruściński                                                                                           |                                                                                                    |
| architektura<br>zagospoda-<br>rowanie   | specjalność                       | Architektoniczna do projektowania bez<br>ograniczeń                                                                        | PODPIS ZAUFANY<br>PIOTR MIKOŁAJ<br>CHRUŚCIŃSKI<br>20.05.2024 16:47:45 [GMT+2]<br>Dokument podpisany elektronicznie<br>podpisem zaufanym  |
|                                         | nr upr. bud.                      | 06/DSOKK/2017                                                                                                    |                                                                                                    |
|                                         | Projektant                        | mgr inż. Przemysław Sztork                                                                                                 |                                                                                                    |
| urządzenia<br>techniczne<br>sanitarne   | specjalność                       | Instalacyjna w zakresie sieci, inst. i urządzeń<br>cieplnych, wentylacyjnych, gazowych,<br>wodociągowych i kanalizacyjnych | PODPIS ZAUFANY<br>PRZEMYSŁAW IRENEUSZ<br>SZTORK<br>21.05.2024 07:59:58 [GMT+2]<br>Dokument podpisany elektronicznie<br>podpisem zaufanym |
|                                         | nr upr. bud.                      | DOŚ/0158/PWBS/18                                                                                                    |                                                                                                    |
|                                         | Projektant                        | mgr inż. Michał Madeła                                                                                                    |                                                                                                    |
| urządzenia<br>techniczne<br>elektryczne | specjalność                       | Instalacyjna w zakresie sieci, inst. i urządzeń<br>elektrycznych i elektroenergetycznych                                   | PODPIS ZAUFANY<br>MICHAŁ<br>MADEŁA<br>20.05.2024 19:33:43 [GMT+2]<br>Dokument podpisany elektronicznie<br>podpisem zaufanym              |
|                                         | nr upr. bud.                      | 151/DOŚ/13                                                                                                    |                                                                                                    |

### JAK SPRAWDZIĆ PODPIS ELEKTRONICZNY DOKUMENTU – Adobe Reader

| Podpi | isano. Wszystkie podpisy są p           | poprawne.                         | Panel Podp                                                                                                    | s) ×  | Podpisy                                                                                                    | £            |
|-------|-----------------------------------------|-----------------------------------|----------------------------------------------------------------------------------------------------|-------|----------------------------------------------------------------------------------------------------|--------------|
|       |                                         |                                   |                                                                                                    | · · . | Wersja 1: Podpisane przez Minister do spraw informatyzacji - pieczęć podpisu zaufanego                                                                                                    |              |
|       | Zakres<br>opracowania                   | Pełniona<br>funkcja<br>projektowa | lmię i nazwisko,<br>specjalność,<br>numer uprawnień budowlanych                                                            |       | Podpis jest prawidłowy:<br>Źródło Trust uzyskane z European Union Trusted Lists (EUTL).<br>Dokument nie został zmieniony po zastosowaniu tego podpisu<br>Tożsamość podpisującego jest prawidłowa<br>Czas złożenia podpisu został pobrany z zegara na komputerze osoby składającej podpis.                                                     |              |
|       |                                         | Projektant                        | mgr inż. arch. Piotr Chruściński                                                                                           |       | Podpis nie obsługuje LTV i wygaśnie po 2027/02/12 11:27:09 +02'00'                                                                                                    |              |
|       | architektura<br>zagospoda-<br>rowanie   | specjalność                       | Architektoniczna do projektowania bez<br>ograniczeń                                                                        |       | <ul> <li>Szczegóły podpisu</li> <li>Powód: Opatrzono pieczęcią ministra właściwego do spraw informatyzacji w imieniu: PIOTR MIKOŁAJ O<br/>Szczegóły zatwierdzenia</li> <li>Ostatnio sprawdzone: 2024.10.24 18:15:05 +02'00'</li> <li>Pole: Signature1 na stronie 1</li> <li><u>Kliknij, aby wyświetlić te wersje.</u></li> </ul>              | CHRUŚCIŃSKI, |
|       |                                         | nr upr. bud.                      |                                                                                                    | • •   | Wersja 2: Podpisane przez Minister do spraw informatyzacji - pieczęć podpisu zaufanego                                                                                                    |              |
|       |                                         | Projektant                        | mgr Inz. Przemysław Sztork                                                                                                 |       | Podpis jest prawidłowy:                                                                                                    |              |
|       | urządzenia<br>techniczne<br>sanitarne   | specjalność                       | Instalacyjna w zakresie sieci, inst. i urządzeń<br>cieplnych, wentylacyjnych, gazowych,<br>wodociągowych i kanalizacyjnych |       | Żródło Trust uzyskane z European Union Trusted Lists (EUTL).<br>Dokument nie został zmieniony po zastosowaniu tego podpisu<br>Tożsamość podpisującego jest prawidłowa<br>Czas złożenia podpisu został pobrany z zegara na komputerze osoby składającej podpis.<br>Podpis nie obsługuje LTV i wygaśnie po 2027/02/12 11:27:09 +02'00'          |              |
|       |                                         | Projektant                        | marini Michał Madała                                                                                                    |       | Powód: Opatrzono pieczęcią ministra właściwego do spraw informatyzacji w imieniu: MICHAŁ MADEŁA,                                                                                                    | PESEL: 83041 |
|       | urządzenia<br>techniczne<br>elektryczne | specjalność<br>nr upr. bud.       | Instalacyjna w zakresie sieci, inst. i urządzeń<br>elektrycznych i elektroenergetycznych<br>151/DOŚ/13                     | ~ ,   | Szczegóły zatwierdzenia<br>Ostatnio sprawdzone: 2024.10.24 18:15:05 +02'00'<br>Pole: Signature2 na stronie 1<br><u>Kliknij, aby wyświetlić te wersję.</u><br>Wersja 3: Podpisane przez Minister do spraw informatyzacji - pieczęć podpisu zaufanego<br>Podpis jest prawidłowy:<br>Źródko Trust uzyskane z European Union Trusted Liete (EUTL) |              |
|       |                                         |                                   |                                                                                                    |       | Dokument nie został zmieniony po zastosowaniu tego podpisu                                                                                                    |              |

| ≡                                                  | 😻 gov.pl                                                                             | Serwis Rzeczypospolitej Polskiej                                                                                                    | S Zaloguj                                                            | pejska |
|----------------------------------------------------|--------------------------------------------------------------------------------------|----------------------------------------------------------------------------------------------------|----------------------------------------------------------------------|--------|
| Strona                                             | główna                                                                               | Strona informacyjna - Pomoc dla powodzian                                                                                                    | <u>PRZEJDŹ DO STRONY</u>                                             |        |
| Rada N                                             | linistrów                                                                            |                                                                                                    |                                                                      |        |
| Kancel<br>Ministe<br>Urzędy<br>i placó             | aria Premiera<br>erstwa<br>r, instytucje<br>wki RP                                   | Podpisz dokument elektronicznie – wyl<br>podpis zaufany<br>Dzięki usłudze możesz: podpisać sprawozdanie finansowe, podpisać dokument pod<br>sprawdzić podpisy elektroniczne, wypakować dokument z podpisanego pliku xml. P<br>ważny w załatwianiu spraw z podmiotami publicznymi. Jeśli chcesz go użyć w relacja<br>podmiotami unownii cie, czy zachostatuja pod tak podpisany dokument. Dla ważary | korzystaj<br>dpisem zaufanym,<br>Podpis zaufany jest<br>ach z innymi |        |
| E Usł                                              | ugi dla przedsiębiorcy<br>ugi dla urzędnika                                          | czynności prawnej może być wymagany inny rodzaj podpisu.                                                                                                    |                                                                      |        |
| ₿ Usł                                              | ugi dla rolnika                                                                      | Odpowiedz na kilka prostych pytań.                                                                                                    |                                                                      |        |
| Profil za<br>Baza wi<br>Serwis S<br>Caŭ<br>-Serwis | ufany<br>edzy<br>Służby Cywilnej<br>іт для громадян України<br>dla obywateli Ukrainy | Otrzymasz odpowiednie informacje. START                                                                                                    |                                                                      |        |
|                                                    |                                                                                      | Czy strona była przydatna?       X         O O O O O O O O O O O O O O O O O O O                                                                                                    |                                                                      |        |

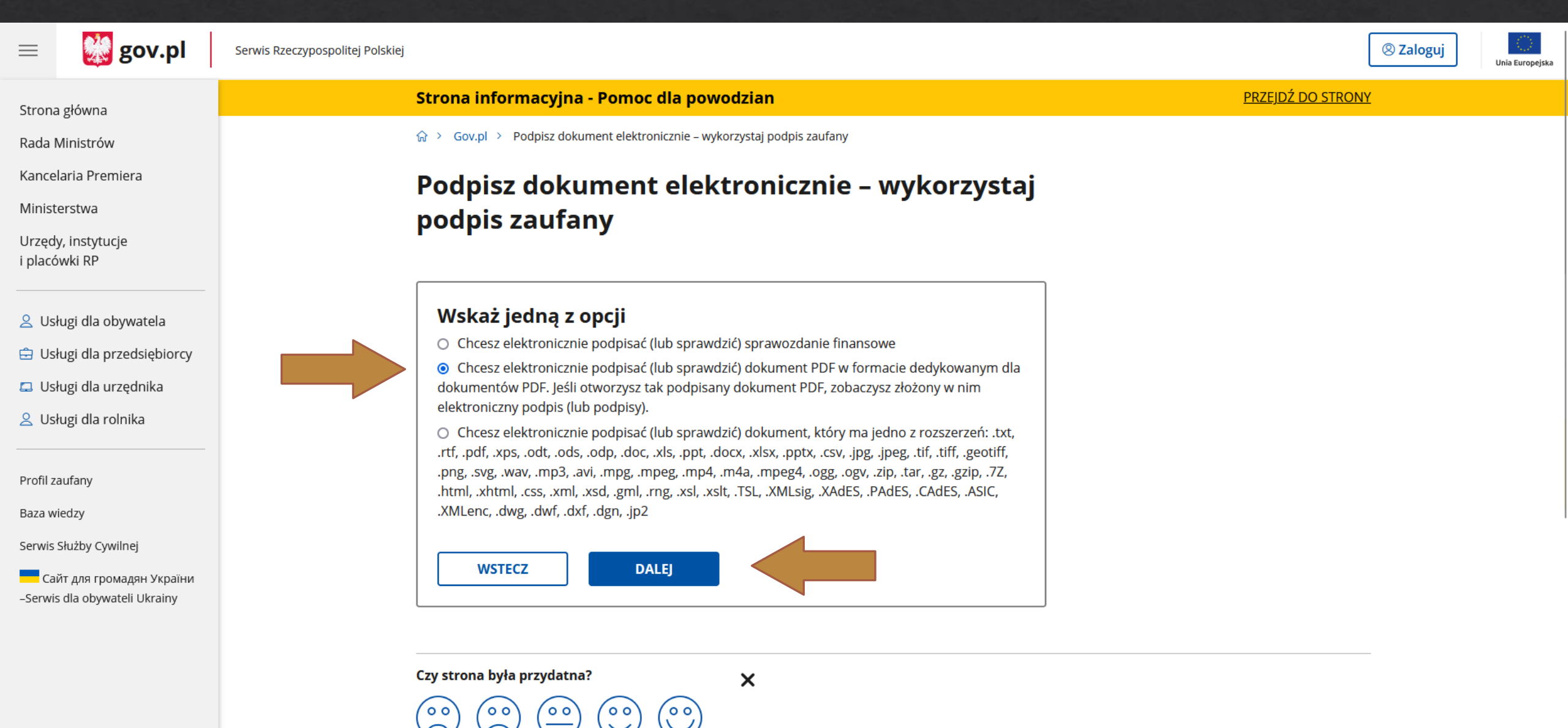

Zdecydowanie nie

Zdecydowanie tak

| ≡                                                                                                    | 👷 gov.pl                                                                                                    | Serwis Rzeczypospolitej Polskiej                                                                                                    |                                                                                                    | 🙁 Zaloguj                | ropejs |
|----------------------------------------------------------------------------------------------------|----------------------------------------------------------------------------------------------------|----------------------------------------------------------------------------------------------------|----------------------------------------------------------------------------------------------------|--------------------------|--------|
| Strona                                                                                                    | a główna                                                                                                    | Strona informacyjna - Pomoc dla powodz                                                                                                    | zian                                                                                                    | <u>PRZEJDŹ DO STRONY</u> |        |
| Rada I                                                                                                    | Vinistrów                                                                                                    | ☆ > Gov.pl > Podpisz dokument elektronicznie – wykorzy                                                                                                    | staj podpis zaufany                                                                                                    |                          |        |
| Kance<br>Minist<br>Urzęd<br>i placć<br>S<br>S<br>S<br>S<br>S<br>S<br>S<br>S<br>S<br>S<br>S<br>S<br>S<br>S<br>S<br>S<br>S<br>S<br>S | laria Premiera<br>erstwa<br>y, instytucje<br>wki RP<br>ługi dla obywatela<br>ługi dla przedsiębiorcy<br>ługi dla urzędnika<br>ługi dla rolnika | Podpisz dokument elektropodpis zaufany         Chcesz podpisanym dokumentem PDF posługiwać się przeglądania i drukowania niczym się nie różnił dla do profil zaufany i chcesz go wykorzystać do podpisania o zaufanym? Sprawdź, jak to zrobić.         Dokument elektroniczny w formacie PDF możesz teraz dedykowanym dla plików pdf.         PODPISZ LUB SPRAWDŹ DOKUMENT PDF | <b>onicznie – wykorzystaj</b><br>tak samo, jak dotychczas: aby sposób<br>kumentów podpisanych i niepodpisanych? Masz<br>lokumentu elektronicznego PDF podpisem<br>z podpisać podpisem zaufanym w formacie |                          |        |
| Profil z                                                                                                    | aufany                                                                                                    | Na czym to polega                                                                                                    | ~                                                                                                    |                          |        |
| Baza w<br>Serwis                                                                                                    | iedzy<br>Służby Cywilnej                                                                                                    | Kiedy mogę użyć podpisu zaufanego                                                                                                    | ~                                                                                                    |                          |        |
| Ca                                                                                                    | йт для громадян України                                                                                                    | Kto może podpisać                                                                                                    | ~                                                                                                    |                          |        |
| -261 WI                                                                                                    | s dia obywateli Okrainy                                                                                                    | Co musisz przygotować                                                                                                    | ~                                                                                                    |                          |        |
|                                                                                                    |                                                                                                    | Co musisz zrobić, aby podpisać podpisem zaufanyı                                                                                                    | n dokument PDF, który nie ma podpisu 🛛 🗸                                                                                                    |                          |        |
|                                                                                                    |                                                                                                    | Co musisz zrobić, aby zobaczyć dokument PDF, któ                                                                                                    | ry ma podpis 🗸 🗸                                                                                                    |                          |        |
|                                                                                                    |                                                                                                    | Co musisz zrobić, aby sprawdzić podpisy lub podpi                                                                                                    | sać dokument podpisany przez kogoś 🗸 🗸 🗸                                                                                                    |                          |        |

Serwis Rzeczypospolitej Polskiej

gov.pl

Ξ

Przejdź do mObywatela

#### mObywatel

### Podpisz dokument elektronicznie za pomocą podpisu zaufanego

#### Możesz:

- podpisywać dokumenty również te, które podpisał ktoś inny
- sprawdzić, czy inne osoby złożyły prawidłowy podpis
- zobaczyć podpisane dokumenty

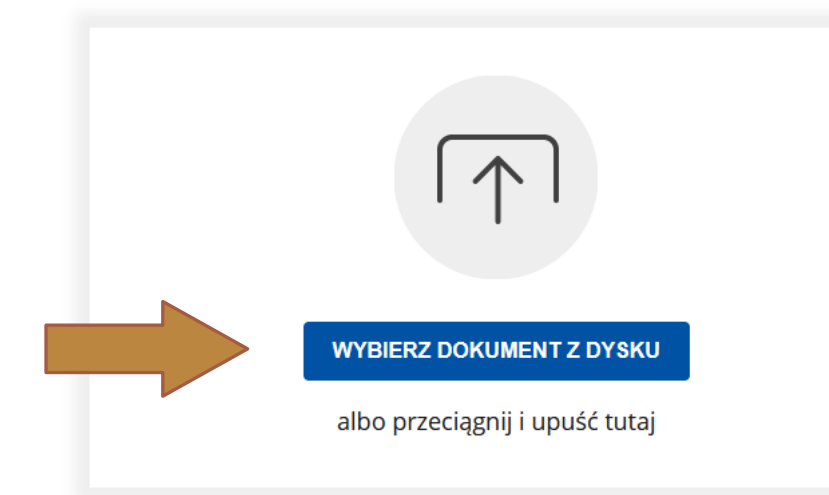

Rozmiar dokumentu: maksimum 10 MB.

Rozszerzenie: .pdf, .txt, .rtf, .xps, .odt, .ods, .odp, .doc, .xls, .ppt, .docx, .xlsx, .pptx, .csv, .jpg, .jpeg, .tif, .tiff, geotiff, .png, .svg, .wav, .mp3, .avi, .mpg, .mpeg, .mp4, .m4a, .mpeg4, .ogg, .ogv, .zip, .tar, .gz, gzip, .7z, .html, .xhtml, .css, .xml, .xsd, .gml, .rng, .xsl, .xslt, .TSL, .dwg, .dwf, .dxf, .dgn, .jp2.

#### Format podpisywania:

(i)

- Dokument .pdf podpiszesz w formacie PAdES Jeśli chcesz podpisać .pdf w formacie XAdES - kliknij ten link.
- **Dokumenty inne niż .pdf** podpiszesz w formacie XAdES

#### Sprawdź, czym się różnią formaty PAdES i XAdES.

Zalecamy przeglądarki internetowe: • Google Chrome od wersji 71.0.3 • Firefox od wersji 65.0.1 • Safari od wersji 12.0.2

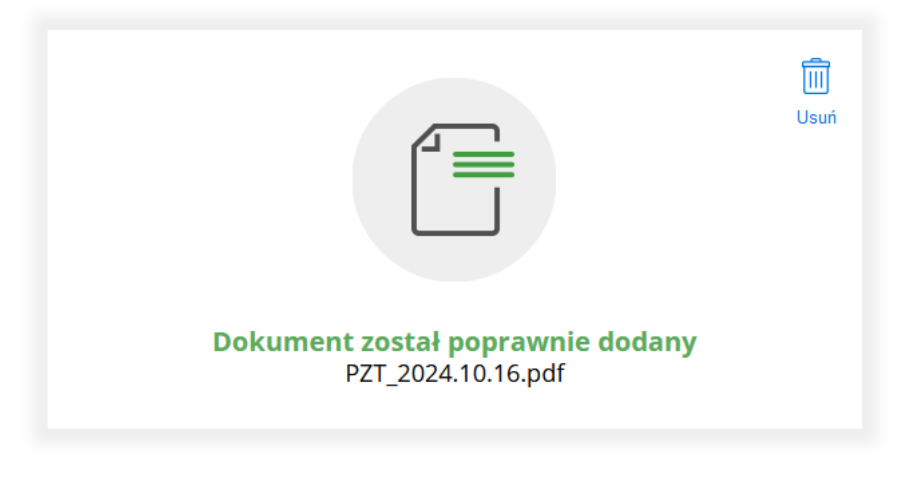

#### Złożone podpisy

| Właściciel podpisu:                               | MICHAŁ MADEŁA               |
|---------------------------------------------------|-----------------------------|
| Data i godzina podpisu:                           | 2024-10-10 21:38:18         |
| Status podpisu:                                   | 🕢 Ważny                     |
| Rodzaj podpisu:                                   | Podpis kwalifikowany        |
| ) A / La Ś aj aj aj aj aj aj aj aj aj aj aj aj aj |                             |
| właściciel podpisu:                               | PRZEMITSŁAW IRENEUSZ SZTURK |
| Data i godzina podpisu:                           | 2024-10-10 16:38:44         |
| Status podpisu:                                   | 🕢 Ważny                     |
| Rodzaj podpisu:                                   | Podpis zaufany              |
|                                                   |                             |
| Właściciel podpisu:                               | PIOTR MIKOŁAJ CHRUŚCIŃSKI   |
| Data i godzina podpisu:                           | 2024-10-10 14:15:32         |
| Status podpisu:                                   | 🕢 Ważny                     |
| Rodzaj podpisu:                                   | Podpis zaufany              |
|                                                   |                             |

#### $\fbox{i}$ Rozmiar dokumentu: maksimum 10 MB.

Rozszerzenie: .pdf, .txt, .rtf, .xps, .odt, .ods, .odp, .doc, .xls, .ppt, .docx, .xlsx, .pptx, .csv, .jpg, .jpeg, .tif, .tiff, geotiff, .png, .svg, .wav, .mp3, .avi, .mpg, .mpeg, .mp4, .m4a, .mpeg4, .ogg, .ogv, .zip, .tar, .gz, gzip, .7z, .html, .xhtml, .css, .xml, .xsd, .gml, .rng, .xsl, .xslt, .TSL, .dwg, .dwf, .dxf, .dgn, .jp2.

#### Format podpisywania:

- Dokument .pdf podpiszesz w formacie PAdES Jeśli chcesz podpisać .pdf w formacie XAdES - kliknij ten link.
- Dokumenty inne niż .pdf podpiszesz w formacie XAdES

Sprawdź, czym się różnią formaty PAdES i XAdES.

Zalecamy przeglądarki internetowe: • Google Chrome od wersji 71.0.3 • Firefox od wersji 65.0.1 • Safari od wersji 12.0.2

#### Pokaż mniej podpisów 🔨

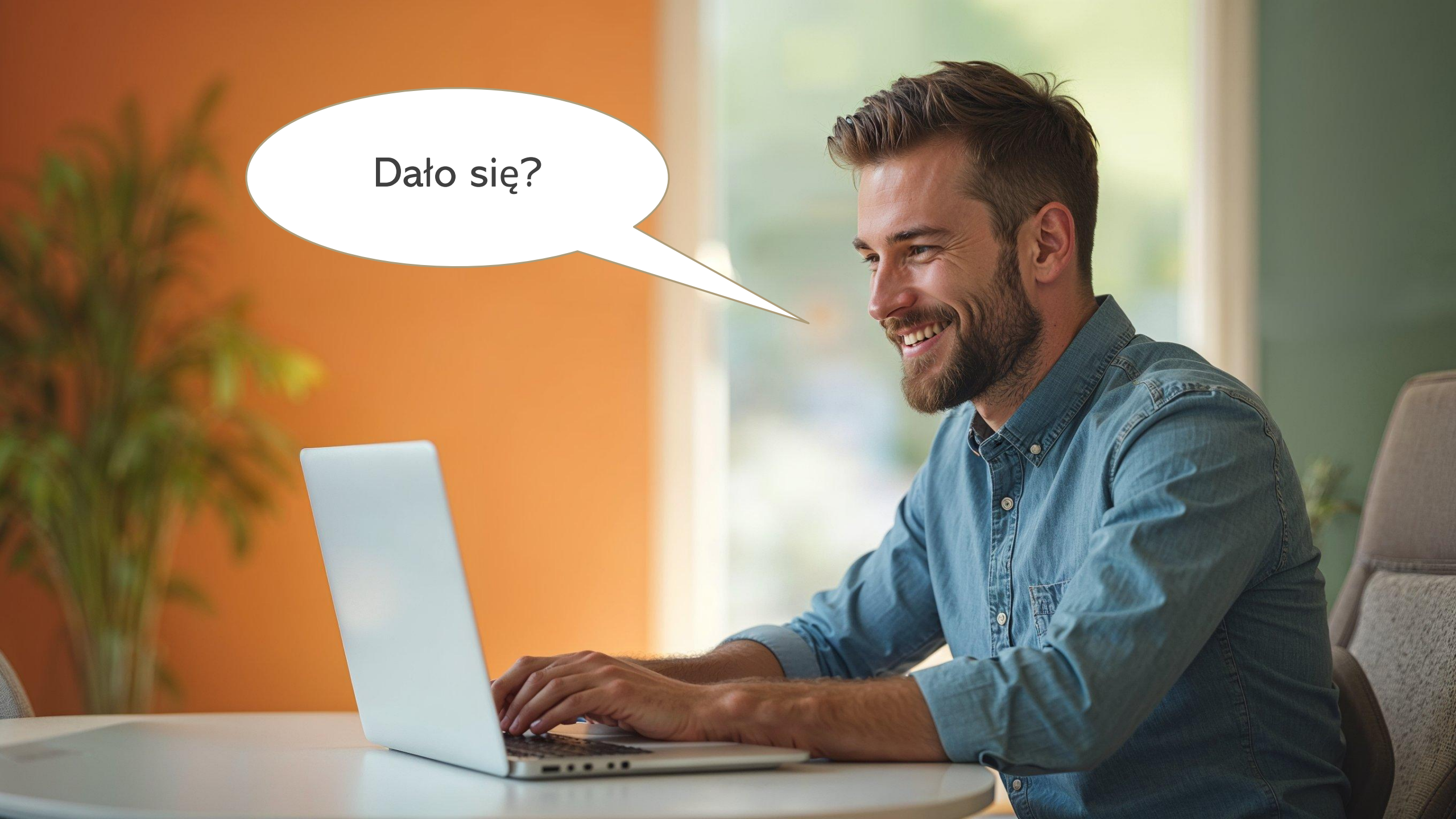

### KONTROLUJ LOKALIZACJĘ ZNACZNIKA PODPISU

#### Modpisano. Wszystkie podpisy są poprawne.

k

Ð

4

e, ... Panel Podpis

| Zakres<br>opracowania                   | Pełniona<br>funkcja<br>projektowa | lmię i nazwisko,<br>specjalność,<br>numer uprawnień budowlanych                                                            | Podpis                                                                                                    |
|-----------------------------------------|-----------------------------------|----------------------------------------------------------------------------------------------------|----------------------------------------------------------------------------------------------------|
|                                         | Projektant                        | mgr inż. arch. Piotr Chruściński                                                                                           |                                                                                                    |
| architektura<br>zagospoda-<br>rowanie   | specjalność                       | Architektoniczna do projektowania bez<br>ograniczeń                                                                        | PODPIS ZAUFANY<br>PIOTR MIKOŁAJ<br>CHRUŚCIŃSKI<br>20.05.2024 16:47:45 [GMT+2]<br>Dokument podpisany elektronicznie<br>podpisem zaufanym |
|                                         | nr upr. bud.                      | 06/DSOKK/2017                                                                                                    |                                                                                                    |
|                                         | Projektant                        | mgr inż. Przemysław Sztork                                                                                                 |                                                                                                    |
| urządzenia<br>techniczne<br>sanitarne   | specjalność                       | Instalacyjna w zakresie sieci, inst. i urządzeń<br>cieplnych, wentylacyjnych, gazowych,<br>wodociągowych i kanalizacyjnych | PODPIS ZAUFANY<br>PRZEMYSŁAW IRENEUSZ<br>ZTORK<br>21.05.2024 07:59:58 [GMT+2]<br>Dokument podpisany elektronicznie<br>podpisem zaufanym |
|                                         | nr upr. bud.                      | DOŚ/0158/PWBS/18                                                                                                    |                                                                                                    |
|                                         | Projektant                        | mgr inż. Michał Madeła                                                                                                    |                                                                                                    |
| urządzenia<br>techniczne<br>elektryczne | specjalność                       | Instalacyjna w zakresie sieci, inst. i urządzeń<br>elektrycznych i elektroenergetycznych                                   | PODPIS ZAUFANY<br>MICHAŁ<br>MADEŁA<br>20.05.2024 19:33:43 [GMT+2]<br>Dokument podpisany elektronicznie<br>podpisem zaufanym             |
|                                         | nr upr. bud.                      | 151/DOŚ/13                                                                                                    |                                                                                                    |

### JAK ZOPTYMALIZOWAĆ DOKUMENT DO PODPISU?

# $\boxed{\uparrow}$

#### WYBIERZ DOKUMENT Z DYSKU

albo przeciągnij i upuść tutaj

#### Rozmiar dokumentu: maksimum 10 MB.

**Rozszerzenie:** .pdf, .txt, .rtf, .xps, .odt, .ods, .odp, .doc, .xls, .ppt, .docx, .xlsx, .pptx, .csv, .jpg, .jpeg, .tif, .tiff, geotiff, .png, .svg, .wav, .mp3, .avi, .mpg, .mpeg, .mp4, .m4a, .mpeg4, .ogg, .ogv, .zip, .tar, .gz, gzip, .7z, .html, .xhtml, .css, .xml, .xsd, .gml, .rng, .xsl, .xslt, .TSL, .dwg, .dwf, .dxf, .dgn, .jp2.

#### Format podpisywania:

- **Dokument .pdf** podpiszesz w formacie PAdES Jeśli chcesz podpisać .pdf w formacie XAdES - kliknij ten link.
- **Dokumenty inne niż .pdf** podpiszesz w formacie XAdES

#### Sprawdź, czym się różnią formaty PAdES i XAdES.

#### Zalecamy przeglądarki internetowe:

- Google Chrome od wersji 71.0.3
- Firefox od wersji 65.0.1
- Safari od wersji 12.0.2

### RYSUNKI - unikać pełnych hatch'y

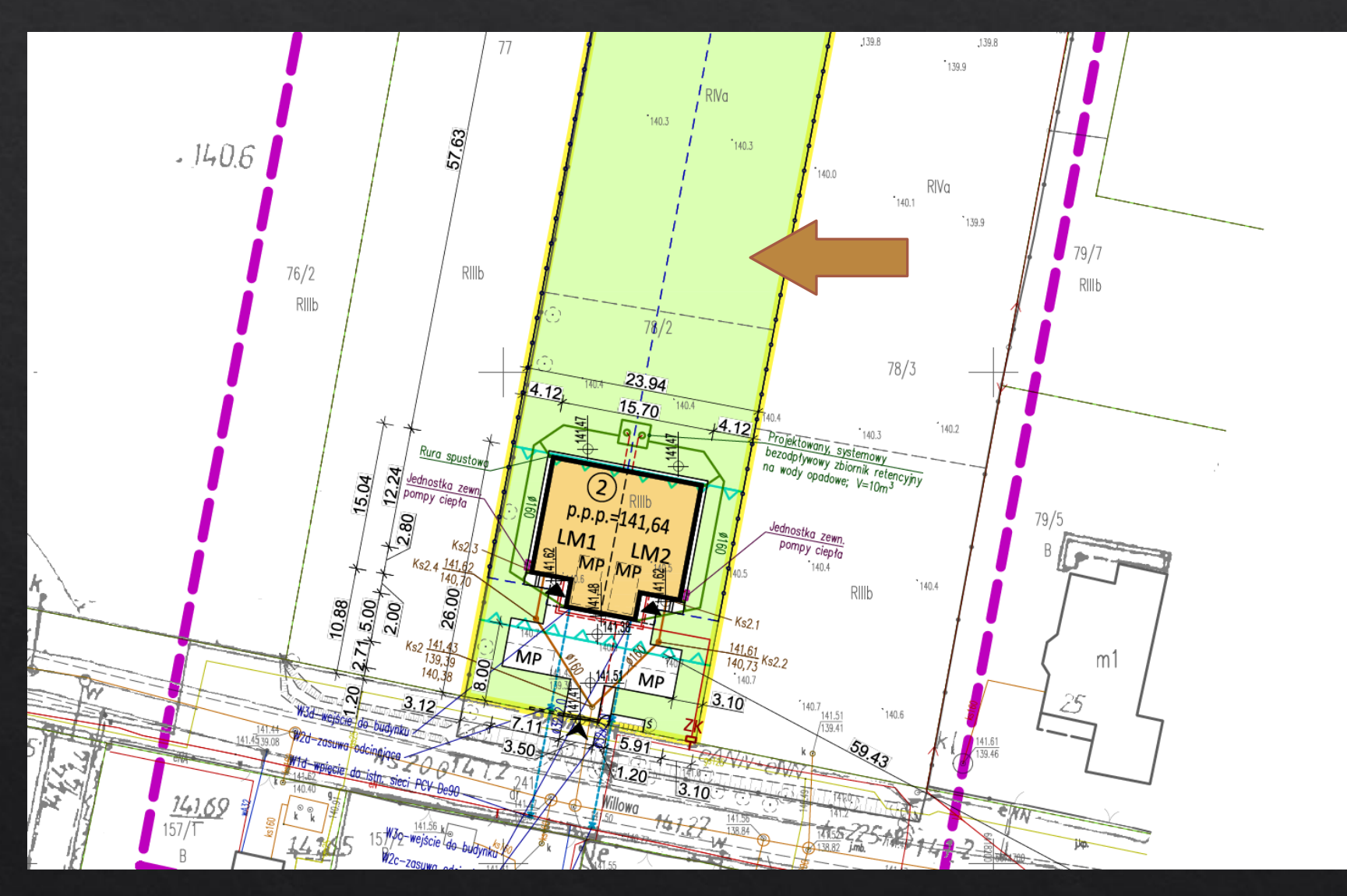

### WORD – Kompresowanie obrazów

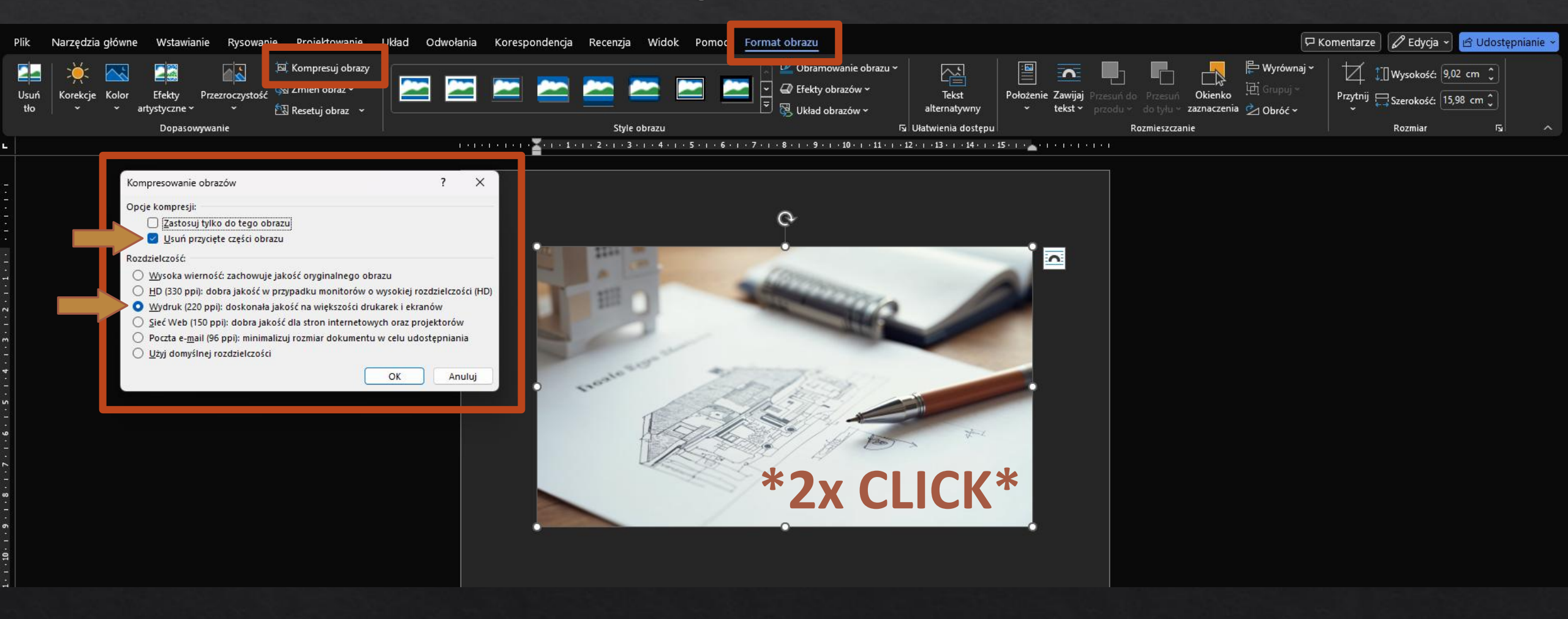

### KOMPRESOR PDF – I LOVE PDF .COM

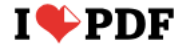

MERGE PDF

CONVERT PDF -ALL PDF TOOLS -

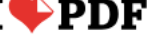

SPLIT PDF

COMPRESS PDF

**Compression level** 

Login Sign up

Ŧ

EXTREME COMPRESSION Less quality, high compression

RECOMMENDED COMPRESSION Good quality, good compression

 $\equiv$ 

LESS COMPRESSION High quality, less compression

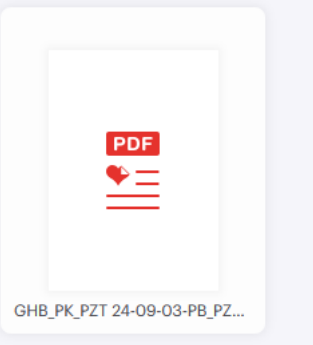

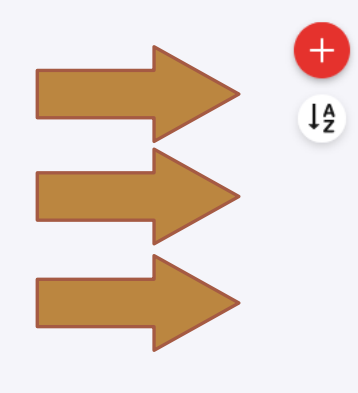

Compress PDF 📀

### **KOMPRESOR PDF – porównanie**

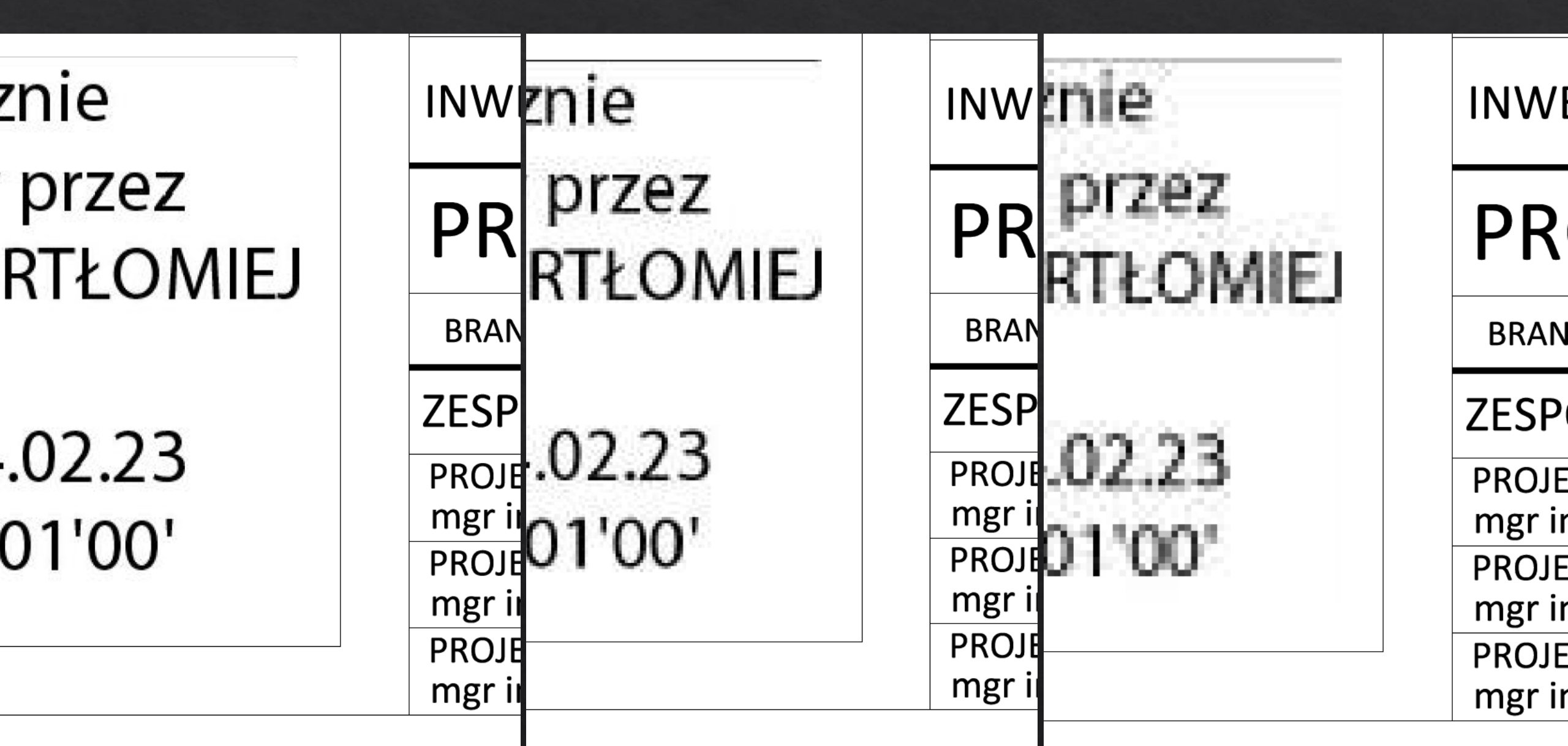

### **KOMPRESOR PDF – wnioski**

- Zalecane ustawienie kompresji less compression
- Nie ma wpływu na grafikę wektorową kompresuje jedynie grafikę rastrową (obrazki)
- Stopień kompresji zależny od ilości podczytanych obrazów w rysunku (np. skanów dokumentów)

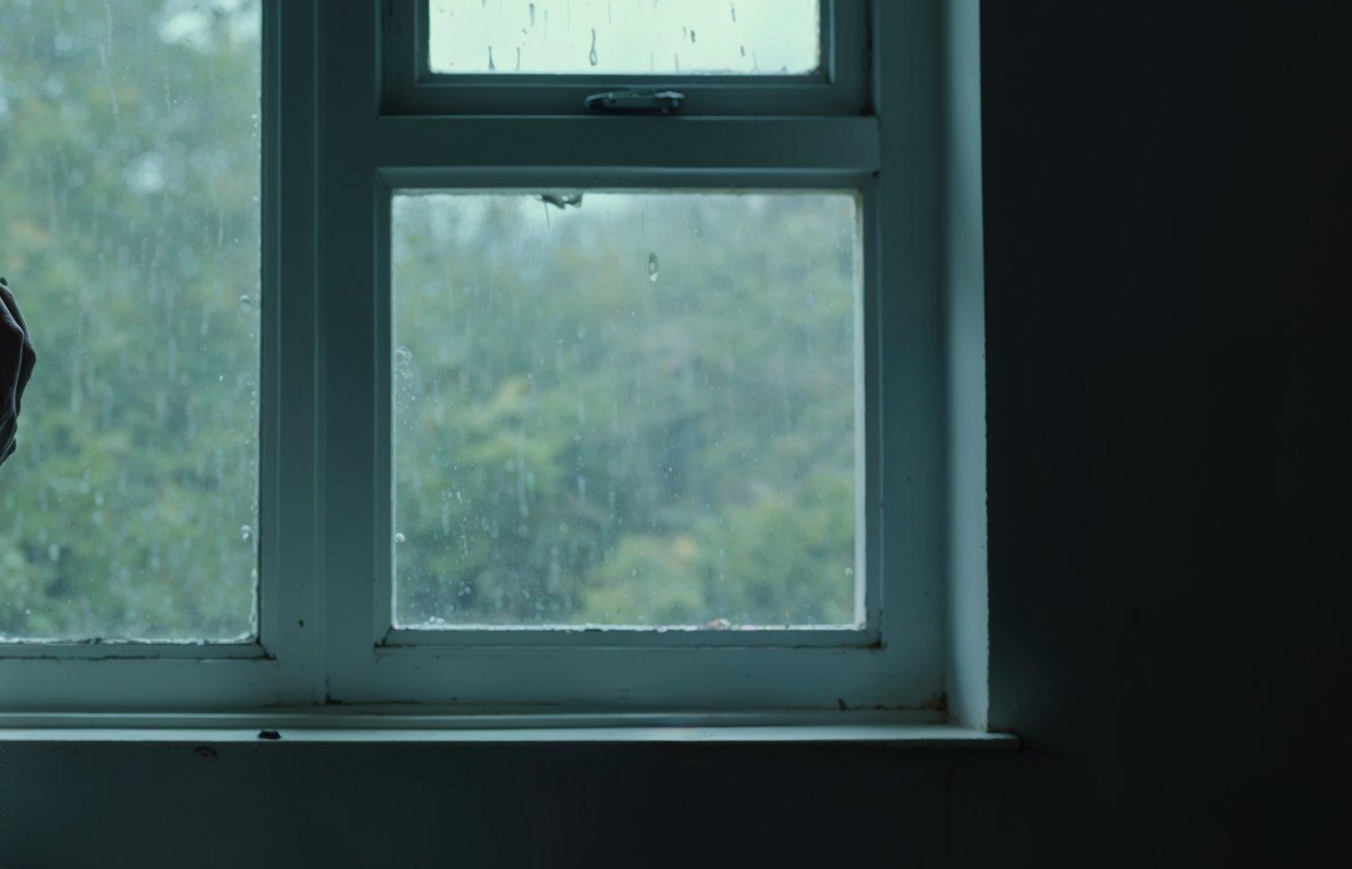

### Co jeśli nie pomogło?

### Załącznik nr 1 idzie z pomocą!

|      |                                                                                                    | Nazwa pliku w przypadku zapisu* |                              |  |
|------|----------------------------------------------------------------------------------------------------|---------------------------------|------------------------------|--|
| Poz. | Elementy projektu budowlanego                                                                                                    | w jednym pliku                  | w więcej niż<br>jednym pliku |  |
| 1    | projekt zagospodarowania działki lub terenu                                                                                                    | PZT_z                           | PZT_x_z                      |  |
| 2    | projekt architektoniczno-budowlany                                                                                                    | PAB_z                           | PAB_x_z                      |  |
| 3    | projekt techniczny                                                                                                    | PT_z                            | PT_x_y_z                     |  |
| 4    | załączniki projektu budowlanego, w tym załączniki projektu<br>zagospodarowania działki lub terenu, projektu techniczno-<br>budowlanego i projektu technicznego | ZL_z                            | ZL_x_z                       |  |
| 5    | elementy, o których mowa w poz. 1 i 2 tabeli                                                                                                    | PZT_PAB_z                       |                              |  |
| 6    | elementy, o których mowa w poz. 1, 2 i 4 tabeli                                                                                                    | PZT_PAB_ZL_z                    |                              |  |
| 7    | elementy, o których mowa w poz. 1 i 4 tabeli                                                                                                    | PZT_ZL_z                        |                              |  |
| 8    | elementy, o których mowa w poz. 2 i 4 tabeli                                                                                                    | PAB_ZL_z                        |                              |  |

x – oznacza kolejny numer pliku;

y – oznacza symbol określający zawartość tomu projektu technicznego zawierającego opracowanie wykonane przez osobę posiadającą uprawnienia budowlane do projektowania w określonej specjalności;

z – oznacza datę sporządzenia plików napisaną w formacie rrrr.mm.dd.

Jak złożyć uzupełnienie wniosku w trakcie postępowania?

Konieczne będzie przejście procesu składania dokumentacji od początku oraz wysłanie jej przez skrzynkę e-puap.

Nie ma możliwości edytowania dokumentu po dokonaniu podpisu elektronicznego – podpis przestaje być ważny.

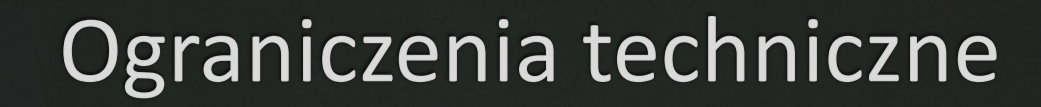

co jeszcze może nas zaskoczyć

## BRAK POTWIERDZONEGO W URZĘDZIE PROFILU ZAUFANEGO

Czy konieczne jest posiadane potwierdzonego własnoręcznym podpisem profilu zaufanego?

## BRAK POTWIERDZONEGO W URZĘDZIE PROFILU ZAUFANEGO

# Czy konieczne jest posiadane potwierdzonego własnoręcznym podpisem profilu zaufanego?

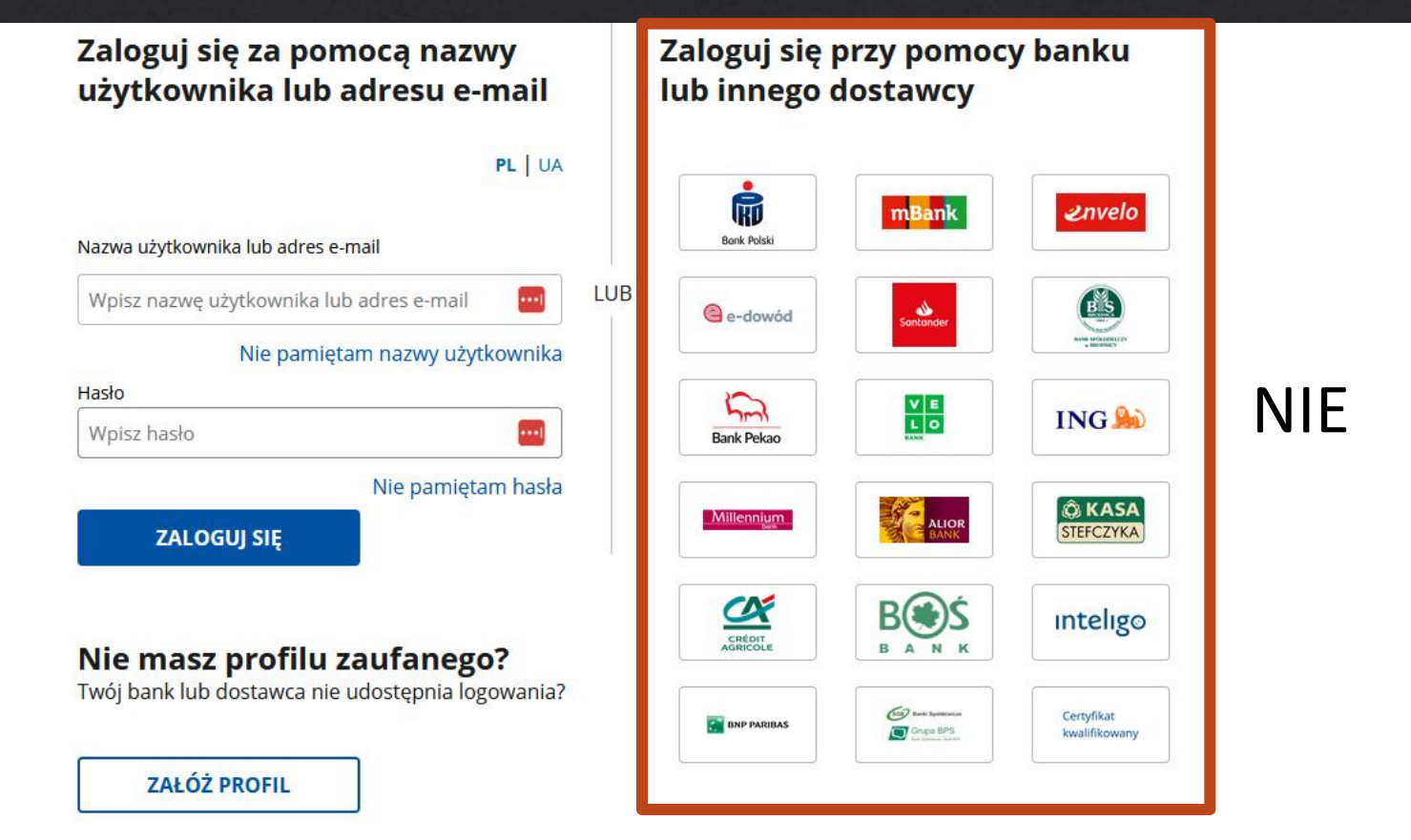

## NIE MOŻNA USTAWIĆ ZNACZNIKA PODPISU

Co zrobić w przypadku, kiedy nie można ustawić znacznika podpisu w wybranym miejscu? Gdzie on się pojawi?

| Podpisywanie dokumentu        |                                                                   |                 | Anuluj            | Podpisz podpisem zaufanym          | •   |
|-------------------------------|-------------------------------------------------------------------|-----------------|-------------------|------------------------------------|-----|
|                               |                                                                   |                 |                   |                                    |     |
| Informacje o profilu zaufanym | Pierwsze imię                                                     | PIOTR           |                   |                                    |     |
|                               | Drugie imię                                                       | MIKOŁAJ         |                   |                                    |     |
|                               | Nazwisko                                                          | CHRUŚCIŃ        | SKI               |                                    |     |
|                               | PESEL                                                             |                 |                   |                                    |     |
|                               | Nazwa użytkownika                                                 | piochru6838     | 3155              |                                    |     |
|                               | Data utworzenia                                                   | 18-01-2024      | 09:09             |                                    |     |
|                               | Data wygaśnięcia                                                  | 19-01-2027      | 00:00             |                                    |     |
| Informacje dodatkowe          | Podpisywanie dokumentu profilem zaufanym                          | L               |                   |                                    |     |
| Dane dokumentu                | Nie udało się zwizualizować zawartości doku<br>przycisku poniżej. | ımentu. Aby się | z nią zapoznać, m | ożesz pobrać dokument, korzystając | ; z |
|                               | Pobierz dokument (pdf)                                            |                 |                   |                                    |     |
|                               |                                                                   |                 | Anuluj            | Podpisz podpisem zaufanym          | •   |

## NIE MOŻNA USTAWIĆ ZNACZNIKA PODPISU

Co zrobić w przypadku, kiedy nie można ustawić znacznika podpisu w wybranym miejscu? Gdzie on się pojawi?

Poprzez profil zaufany mamy możliwość zlokalizowania znacznika podpisu tylko na stronie **formatu A4**. Każda inna strona dokumentu innego formatu domyślnie podpiszę się w **prawym górnym rogu**.

Warto to przewidzieć.

## NIE MOŻNA EDYTOWAĆ DOKUMENTU PO DOKONANIU PODPISU ELEKTRONICZNEGO

Otrzymano wezwanie o uzupełnienie braków, aby załączyć do wniosku część projektu budowlanego, którą dołączyliście.

w skrócie: urząd nie otrzymał załączonego dokumentu do wniosku

- w zakresie Rozporządzenia Ministra Rozwoju z dnia 11 września 2020 r. w sprawie szczegółowego zakresu i formy projektu budowlanego (Dz. U. z 2021, poz. 1169 ze zm.)
  - dołączenie do przedmiotowego opracowania elementu: załączniki projektu budowlanego, zawierającego m.in. ww. informację dotyczącą bezpieczeństwa i ochrony zdrowia (§ 5. ust. 1 pkt. 4 lit. c ww. rozporządzenia w związku z art. 20 ust. 1 pkt. 1b ustawy Prawo budowlane); element projektu budowlanego o nazwie załączniki powinien posiadać odrębną stronę tytułową zawierającą spis załączników (na podst. § 7. ust. 1a ww. rozporządzenia);

Otrzymano wezwanie o uzupełnienie braków, aby załączyć do wniosku część projektu budowlanego, którą dołączyliście.

w skrócie: urząd nie otrzymał załączonego dokumentu do wniosku

Załącznik przesłano jeszcze raz w uzupełnieniu. Sprawa pozostała bez wyjaśnienia.

...można się jedynie domyślać...

Skarga telefoniczna inspektora prowadzącego postępowanie administracyjne o wydanie decyzji o pozwoleniu na budowę w związku z niedziałającym rysunkiem projektu zagospodarowania terenu. | wolno się wczytuje | nie udaje się wydrukować |

Skarga telefoniczna inspektora prowadzącego postępowanie administracyjne o wydanie decyzji o pozwoleniu na budowę w związku z niedziałającym rysunkiem projektu zagospodarowania terenu. | wolno się wczytuje | nie udaje się wydrukować |

Odesłano mailowo (nie oficjalnie) rysunek w wersji JPG. Ograniczeniem jest sam PDF, przy dużej ilości wektorów i szrafów – rysunek potrafi stwarzać problemy techniczne przy otwieraniu.

## Dziękuję za uwagę